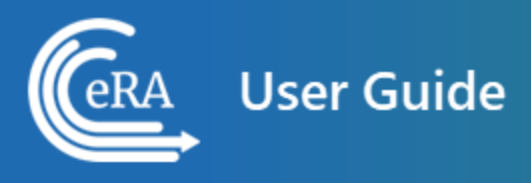

# Early Stage Investigator User Guide

March 15, 2024

**NOTE:** This user guide is an identical PDF version of the online help.

## Contact Us

**Additional Help Needed?** Please contact the eRA Service Desk (<u>https://www.era.ni-h.gov/need-help</u>).

Toll-free: 1-866-504-9552; Phone: 301-402-7469

Hours: Mon-Fri, 7:00 a.m. to 8:00 p.m. Eastern Time

**Feedback on the user guide?** Please email the eRA Communications Office (<u>era</u>-<u>communications@mail.nih.gov</u>).

### Disclaimer STATEMENT

No data shown in illustrations represents any real account, project, or individual. Any resemblance to actual accounts, projects, or individuals is purely coincidental.

# Table of Contents

| Table of Contents                                      | 3 |
|--------------------------------------------------------|---|
| OverviewEarly Stage Investigator (ESI) Status          | 4 |
| Determining Your ESI Status                            | 6 |
| How to Access the Link for Requesting an ESI Extension | 8 |
| Complete and Submit the ESI Extension Request Form     | 1 |

### Overview--Early Stage Investigator (ESI) Status

An Early Stage Investigator (ESI) is a Program Director/Principal Investigator (PD/PI) who meets the following qualifications:

- Completed terminal research degree or end of post-graduate clinical training, whichever date is later, within the past 10 years, and
- Has not previously successfully competed as PD/PI for a substantial NIH independent research award.

ESI applications with meritorious scores will be prioritized for funding by the institute or center receiving the application.

Some ESIs will experience a lapse in their research or research training or periods of less than full-time effort during the 10-year ESI period. To accommodate such lapses, NIH will consider requests to extend the ESI period, on a case by case basis at the sole discretion of NIH.

Investigators should consult the <u>FAQs</u>, Section IV, *Extension of Early State Investigator Status* prior to submitting a request.

Extensions may be granted for the following reasons as described in NOT-OD-09-034:

- Childbirth
- Family Care Responsibilities
- Clinical Loan Repayment Requirements
- Disability or Illness
- Active Duty Military Service
- Natural or Other Disaster
- Public Health Emergency
- Other

Investigators can submit a request via an **ESI Extension Request** button in the *Education* section of the Personal Profile in eRA Commons. The PI must provide a justification for requesting the extension. **NOTE:** ESI buttons and information do NOT appear until and unless you click the **Edit** link for the Education pane.

**NOTE:** Only the PD/PI can request the ESI extension. Although filling out the Personal Profile can be delegated by the PI, the request for ESI extension cannot be delegated.

The information described in the request for ESI extension will be considered confidential and will be maintained under the Privacy Act record system SORN, 09-25-0036, "Extramural Awards". The individual submitting a request for ESI extension is responsible for providing true, accurate, and complete information.

See also:

Determining Your ESI Status on page 6

How to Access the Link for Requesting an ESI Extension on page 8

Complete and Submit the ESI Extension Request Form on page 11

## Determining Your ESI Status

You can find your ESI Status in your Personal Profile. To find your ESI Status:

- 1. Log into an eRA Commons account with a Program Director/Principal Investigator (PD/PI) role.
- 2. Click the Personal Profile button or click the Apps menu and select Personal Profile. The Personal Profile Summary appears.

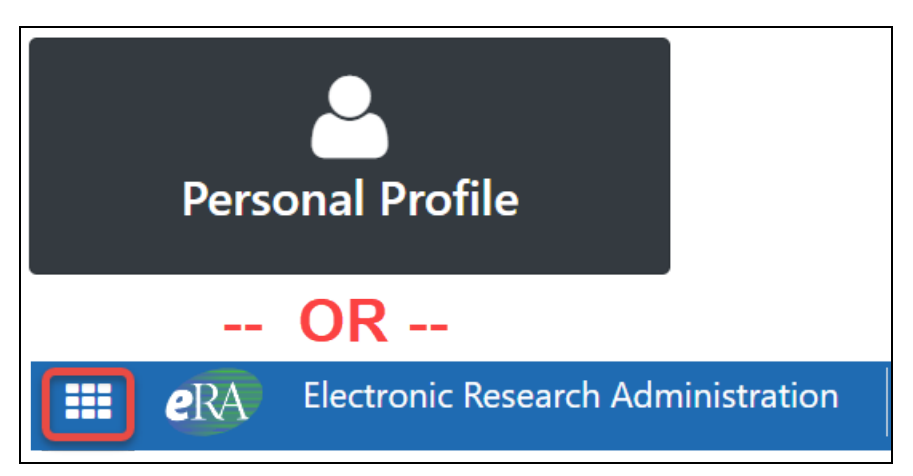

3. On the Personal Profile Summary screen, scroll down to the *Education* section and click its Edit link. The Education section expands to show your information.

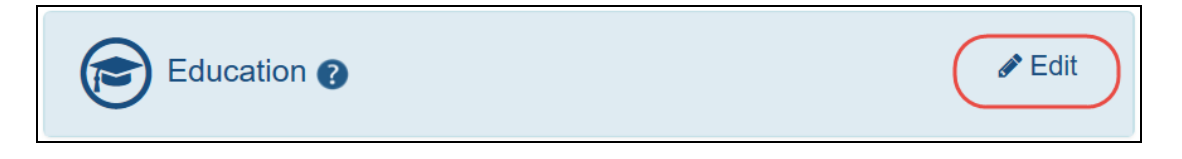

**NOTE:** ESI buttons and information do NOT appear until and unless you click the **Edit** link for the Education pane.

4. Scroll down to the bottom of the Education section, and you see an area labeled Early Stage Investigator (ESI) Status. If you are no longer an Early Stage Investigator, you see a note informing you of that status:

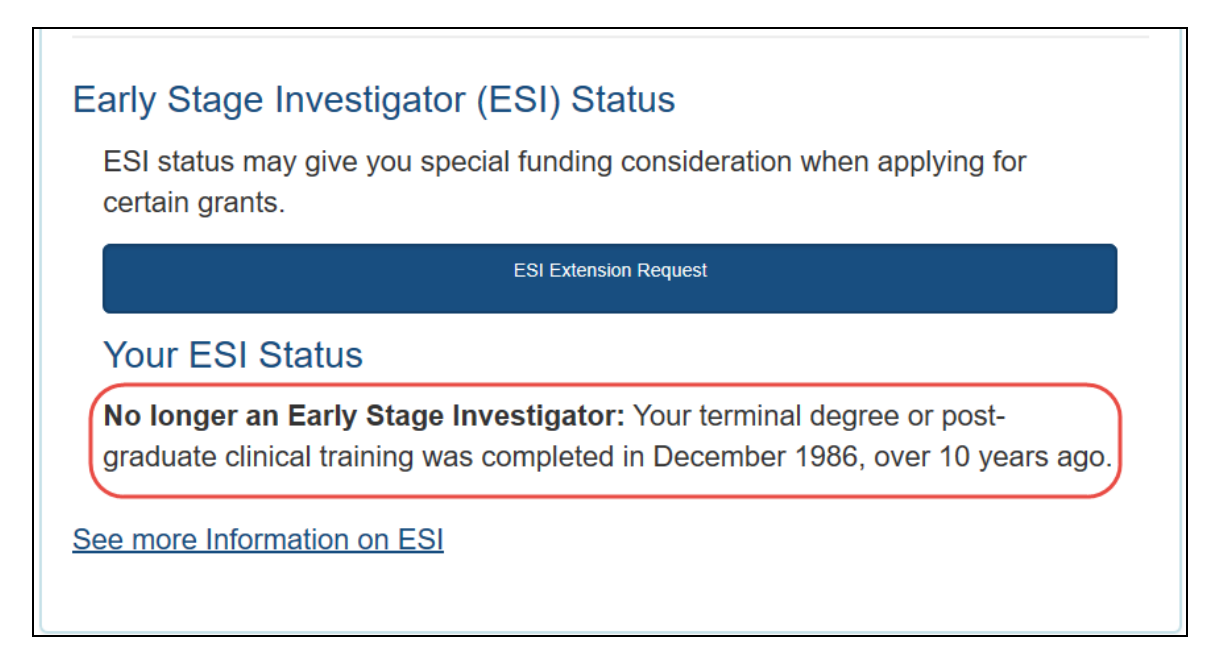

Figure 1: Early Stage Investigator Status screen, showing text that informs the user that their ESI status is over

If you are still an Early Stage Investigator, you see the date when your ESI status ends:

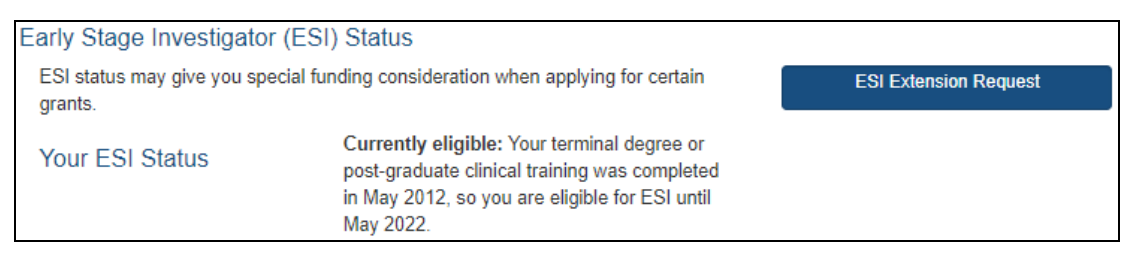

If you are near your ESI Status end date, and you experienced a qualified event where you were unable to work, such as a natural disaster, you can apply for an extension of your ESI Status to cover the time period lost to the qualified event. See <u>How to Access the Link for Requesting an ESI Extension</u>.

### How to Access the Link for Requesting an ESI Extension

- 1. Log in to eRA Commons and navigate to the Personal Profile module to open your profile.
- 2. Click the *Edit* link for the *Education* section.

**NOTE:** ESI buttons and information do NOT appear until and unless you click the **Edit** link for the Education pane.

| Dr Lin Daat<br>Roles:<br>TRAINEE - Trainee - role is<br>given to users that use<br>xTrain Module<br>PL Bringing Invocting for | IMPORTANT<br>IMPORTANT<br>Changes to your Personal Profile will NOT save if there is any missing data in t<br>Before navigating away from or closing the Personal Profile, review and enter r | he required field<br>nissing informati<br>+ View |
|----------------------------------------------------------------------------------------------------|----------------------------------------------------------------------------------------------------|--------------------------------------------------|
| Person ID:<br>12306237                                                                                                    | Name and ID 👔                                                                                                    | 🖋 Edit                                           |
| ORCID ID:<br>Unavailable ?<br><u>Ocreate or Connect your</u><br>ORCID iD<br>Personal Profile ✓<br>Summary                     | Demographics 👔                                                                                                    | 🖋 Edit                                           |
|                                                                                                    | Employment 🕢                                                                                                    | 🖋 Edit                                           |
|                                                                                                    | Reviewer Information @                                                                                                    | 🖋 Edit                                           |
| Ame and ID                                                                                                    |                                                                                                    | 4 T -84                                          |
| Demographics                                                                                                    | Trainee Information 🔞                                                                                                    | <i>∎</i> Edit                                    |
| Employment 🗸                                                                                                    | Education O                                                                                                    | Edit                                             |
| Q Reviewer Information                                                                                                    |                                                                                                    | a cur                                            |

### 3. Click the ESI Extension Request button.

# Education Education Education You have 3 completed degrees or post-graduate clinical training, and 0 in progress. Enter all post-high school degrees completed or in progress. It should also include your latest post-graduate clinical training information, if there is any. You may enter degrees in any order. Your degree information is sometimes checked against award applications or used to populate other forms. Your highest degree can affect eligibility for awards or appointments. Trainees: This information is critical. We use it to determine eligibility, and it can affect stipends. Post-Graduate Clinical Training: If you entered at least one completed degree, you can add post-graduate clinical training information. Commons includes information on only one post-graduate clinical training at a time. If you already have post-graduate clinical training information listed and you now want to tell us about a new post-graduate clinical training, use Edit Post-Graduate Clinical Training information listed and you now want to tell us about a new post-graduate clinical training, use Edit Post-Graduate Clinical Training Information to change the information.

Fellowships: Enter post-doctoral fellowships and assistantships on the Employment page.

For translation of degree codes click here

| Your degrees                                                                                                    |                                                                                                    | Add a Degree                                       |
|----------------------------------------------------------------------------------------------------|----------------------------------------------------------------------------------------------------|----------------------------------------------------|
| Date Completed<br>May 2008                                                                                                    | Degree and Institution<br>PSYD in Child Psychology<br>West Virginia University                                                                                    | Action<br>@Edit @Delete                            |
| May 2006                                                                                                    | MD<br>West Virginia University                                                                                                    | CEdit CDelete                                      |
| Your Post-Gradu                                                                                                    | ate Clinical Training Information                                                                                                    | Add Post-Graduate Clinical<br>Training Information |
| Date Completed<br>August 2009                                                                                                    | Area of Post-Graduate Clinical Training<br>Pediatric Hematology/Oncology                                                                                          | Action<br>@Edit @Delete                            |
| Early Stage Investigation ESI status may give you applying for certain groups of the status may give you applying for certain groups of the status of the status of the st | tigator (ESI) Status<br>ou special funding consideration when<br>ants.                                                                                            |                                                    |
| Your ESI Status                                                                                                    | Currently eligible: Your terminal degree<br>or post-graduate clinical training was<br>completed in August 2009, so you are<br>eligible for ESI until August 2019. | ESI Extension Request                              |
| See more Information                                                                                                    | on ESI                                                                                                    |                                                    |

The ESI Status Request form opens.

| Applicant information                                                                                                    |                                                                                                    |                                                                                                    | Commons ID                                                                                                    | : LINDA                                             |
|----------------------------------------------------------------------------------------------------|----------------------------------------------------------------------------------------------------|----------------------------------------------------------------------------------------------------|----------------------------------------------------------------------------------------------------|-----------------------------------------------------|
| Applicant Name: Daat, Lin                                                                                                    | Highest Terminal Degree: PHD                                                                                                    | Email: eRATest@mail.nih.gov                                                                                                    | Current ESI End Date: 05/2                                                                                                    | 31/2022                                             |
| Extension Request                                                                                                    |                                                                                                    |                                                                                                    |                                                                                                    |                                                     |
| Required fields<br>Total number of months requested<br>0<br>Ne you requesting an extension fo<br>○ Yes ● No                                                                                                    | for extension (please use a whole number)<br>or childbirth(s) during your initial 10 years E                                                                                                    | *<br>SI period? *                                                                                                    |                                                                                                    |                                                     |
| Add Reason for Hiatus                                                                                                    | Typical Percent Research Effort                                                                                                    | Total Percent Research Effort During Life Event                                                                                                    | +<br>Description of                                                                                                    | Add Hiatus<br><b>Hiatus</b>                         |
| General Principles for Exter<br>An Early Stage Investigator (ESI) is<br>raining, whichever date is later, wi<br>SIS will experience a lapse in their<br>will consider requests to extend th<br><i>disability or illness, active milita</i><br>Attachment(s) (Optional) | Iding the Period of ESI Status<br>a Program Director/Principal Investigator (P<br>thin the past 10 years and has not previous<br>research or research training or periods of<br>e ESI period for reasons that can include far<br>ry service, and natural disasters. Investig | PD/PI) who has completed their terminal research degr<br>ly competed successfully as PD/PI for a substantial NIF<br>less than full-time effort during the 10-year ESI period<br><b>mily care responsibilities, extended periods of clinic</b><br>ators should consult the <u>FAQs</u> prior to submitting a rec | ree or end of post-graduate<br>H independent research awa<br>I. To accommodate such lap:<br>cal training, medical conce<br>quest. | clinical<br>rd. Some<br>ses, the NIH<br><b>rns,</b> |
| Upload                                                                                                    |                                                                                                    |                                                                                                    |                                                                                                    | Browse                                              |
|                                                                                                    |                                                                                                    | Uploaded                                                                                                    |                                                                                                    |                                                     |
| File Name                                                                                                    | Date                                                                                                    |                                                                                                    |                                                                                                    |                                                     |

See Complete and Submit the ESI Extension Request Form on page 11.

### Complete and Submit the ESI Extension Request Form

For COVID-19 questions, see <u>Can ESI Status Be Extended Due to Disruptions From</u> COVID-19?

1. On the request form screen, fill out the fields.

| applicant information                                                                                                    |                                                                                   |                                                                                                    |                                                                                                    | Commons ID: LINDA                                                                                                    |
|----------------------------------------------------------------------------------------------------|-----------------------------------------------------------------------------------|----------------------------------------------------------------------------------------------------|----------------------------------------------------------------------------------------------------|----------------------------------------------------------------------------------------------------|
| Applicant Name: Daat,                                                                                                    | Lin                                                                               | Highest Terminal Degree: PHD                                                                                                    | Email: eRATest@mail.nih.gov                                                                                                    | Current ESI End Date: 05/31/2022                                                                                                    |
| Extension Request                                                                                                    |                                                                                   |                                                                                                    |                                                                                                    |                                                                                                    |
| * Described Galde                                                                                                    |                                                                                   |                                                                                                    |                                                                                                    |                                                                                                    |
| · Required fields                                                                                                    |                                                                                   |                                                                                                    |                                                                                                    |                                                                                                    |
| Iotal number of months                                                                                                    | s requested fo                                                                    | r extension (please use a whole number) *                                                                                                    |                                                                                                    |                                                                                                    |
| 0                                                                                                    |                                                                                   |                                                                                                    |                                                                                                    |                                                                                                    |
| Are you requesting an e                                                                                                    | extension for c                                                                   | hildbirth(s) during your initial 10 years ESI                                                                                                    | period? *                                                                                                    |                                                                                                    |
| 🔾 Yes 💿 No 🔫                                                                                                    |                                                                                   |                                                                                                    |                                                                                                    |                                                                                                    |
| Add Reason for Hi                                                                                                    | atus                                                                              |                                                                                                    |                                                                                                    |                                                                                                    |
|                                                                                                    |                                                                                   |                                                                                                    |                                                                                                    | Add Hiatus                                                                                                    |
| Reason for Hiatus                                                                                                    | Duration                                                                          | Typical Percent Research Effort                                                                                                    | Total Percent Research Effort During Life Even                                                                                                    | t Description of Hiatus                                                                                                    |
|                                                                                                    |                                                                                   |                                                                                                    |                                                                                                    |                                                                                                    |
| General Principles                                                                                                    | for Extend                                                                        | ing the Period of ESI Status                                                                                                    | (D))                                                                                                    |                                                                                                    |
| And Freder Charles Harrison Stars                                                                                                    | itor (ESI) is a P                                                                 | rogram Director/Principal Investigator (PD                                                                                                    | (PI) who has completed their terminal research de                                                                                                    | gree or end of post-graduate clinical                                                                                                    |
| An Early Stage Investiga<br>training, whichever date                                                                                                    | is later, withi                                                                   | n the past 10 years and has not previously                                                                                                    | competed successfully as PD/PI for a substantial N                                                                                                    | IIH independent research award. Some                                                                                                    |
| An Early Stage Investiga<br>training, whichever date<br>ESIs will experience a la                                                                                                    | is later, within<br>pse in their rea                                              | n the past 10 years and has not previously<br>search or research training or periods of le                                                                                                    | competed successfully as PD/PI for a substantial N<br>ss than full-time effort during the 10-year ESI perio                                                                                                    | IIH independent research award. Some<br>od. To accommodate such lapses, the NIH                                                                  |
| An Early Stage Investiga<br>training, whichever date<br>ESIs will experience a Ia<br>will consider requests to<br><b>disability or illness, ac</b>                                                                                | e is later, within<br>pse in their res<br>pextend the E<br><b>tive military</b>   | n the past 10 years and has not previously<br>search or research training or periods of le<br>SI period for reasons that can include <b>fam</b><br>service, and natural disasters. Investigat                   | competed successfully as PD/PI for a substantial N<br>ss than full-time effort during the 10-year ESI perio<br><i>ily care responsibilities, extended periods of clir</i><br>ors should consult the <u>FAQs</u> prior to submitting a r            | IIH independent research award. Some<br>od. To accommodate such lapses, the NIH<br>nical training, medical concerns,<br>request.                 |
| An Early Stage Investiga<br>training, whichever date<br>ESIs will experience a lap<br>will consider requests to<br>disability or illness, ac<br>Attachment(s) (Option                                                             | e is later, within<br>pse in their res<br>o extend the E<br>tive military<br>mal) | n the past 10 years and has not previously<br>search or research training or periods of le<br>SI period for reasons that can include <i>fam</i><br>service, and natural disasters. Investigat                   | competed successfully as PD/PI for a substantial N<br>ss than full-time effort during the 10-year ESI peric<br><b>ity care responsibilities, extended periods of clir</b><br>ors should consult the <u>FAQs</u> prior to submitting a r            | IIH independent research award. Some<br>od. To accommodate such lapses, the NIH<br>nical training, medical concerns,<br>request.                 |
| An Early Stage Investiga<br>training, whichever date<br>ESIs will experience a la<br>will consider requests to<br>disability or illness, ac<br>Attachment(s) (Option<br>Upload                                                    | e is later, within<br>pse in their re<br>o extend the E<br>tive military<br>mal)  | n the past 10 years and has not previously<br>search or research training or periods of le<br>SI period for reasons that can include <i>fam</i><br><i>service, and natural disasters</i> . Investigat           | competed successfully as PD/PI for a substantial N<br>ss than full-time effort during the 10-year ESI peric<br>fly care responsibilities, extended periods of clir<br>ors should consult the <u>FAQs</u> prior to submitting a r                   | IIH independent research award. Some<br>d. To accommodate such lapses, the NIH<br><i>ical training, medical concerns,</i><br>request.<br>Browse  |
| An Early Stage Investiga<br>training, whichever date<br>ESIs will experience a la<br>will consider requests to<br>disability or illness, ac<br>Attachment(s) (Option<br>Upload                                                    | e is later, within<br>pse in their res<br>o extend the E<br>tive military<br>mal) | n the past 10 years and has not previously<br>search or research training or periods of le<br>SI period for reasons that can include <i>fam</i><br><i>service, and natural disasters</i> . Investigat           | competed successfully as PD/PI for a substantial N<br>ss than full-time effort during the 10-year ESI peric<br><i>Ily care responsibilities, extended periods of clir</i><br>ors should consult the FAQs prior to submitting a r                   | IH independent research award. Some<br>od. To accommodate such lapses, the NIH<br>nical training, medical concerns,<br>request.<br>Browse        |
| An Early Stage Investiga<br>training, whichever date<br>ESIs will experience a la<br>will consider requests to<br>disability or illness, ac<br>Attachment(s) (Option<br>Upload<br>File Name<br>No documents have be               | e is later, within<br>pse in their re:<br>o extend the E<br>tive military<br>mal) | n the past 10 years and has not previously<br>search or research training or periods of le<br>SI period for reasons that can include <b>fam</b><br><b>service, and natural disasters</b> . Investigat<br>Date U | competed successfully as PD/PI for a substantial N<br>ss than full-time effort during the 10-year ESI peric<br><i>ily care responsibilities, extended periods of clir</i><br>ors should consult the <u>FAQs</u> prior to submitting a r<br>ploaded | IH independent research award. Some<br>od. To accommodate such lapses, the NIH<br>nical <i>training, medical concerns,</i><br>request.<br>Browse |
| An Early Stage Investiga<br>rraining, whichever date<br>ESIs will experience a la<br>will consider requests to<br><i>disability or illness, ac</i><br><b>Attachment(s)</b> (Option<br>Upload<br>File Name<br>No documents have be | e is later, within<br>pse in their re:<br>o extend the E<br>tive military<br>mal) | n the past 10 years and has not previously<br>search or research training or periods of le<br>SI period for reasons that can include <i>fam</i><br><i>service, and natural disasters</i> . Investigat<br>Date U | competed successfully as PD/PI for a substantial N<br>ss than full-time effort during the 10-year ESI peric<br><i>ity care responsibilities, extended periods of clir</i><br>ors should consult the <u>FAQs</u> prior to submitting a r            | IH independent research award. Some<br>od. To accommodate such lapses, the NIH<br><i>nical training, medical concerns,</i><br>request.<br>Browse |

Required fields on the ESI Extension Request form are marked with a red asterisk.

- 2. Enter the total number of months requested in whole numbers.
- 3. Select *Yes* or *No* for the childbirth question.

The system checks that the extension request falls within the ESI eligibility window. When entering the childbirth date, the date should fall within the ESI eligibility window.

### 4. Click the **Add Hiatus** button to open the Reason for Hiatus window.

| Reason for Hiatus                                                                                                    | ×                                                                                                    |
|----------------------------------------------------------------------------------------------------|----------------------------------------------------------------------------------------------------|
| * Required fields<br>Reason for Hiatus <b>*</b>                                                                                                    |                                                                                                    |
| Reason for Hiatus         * Required fields         Reason for Hiatus •         Public Health Emergency         Hiatus Start Date •         11/01/2021         Typical Percent Research effort is the percentage of your professional effort that is normally devoted to research activities. This will correspond with your professional appointment (e.g., 80% research/20% teaching or 50% research/50% clinical). If you are 100% research this implies that you have no clinical, teaching, or administrative duties.         Typical Percent Research Effort •         80       %         Bo Typical Percent Research Effort D         80       %         Bo Typical Percent Research Effort •       %         Bo Typical Percent Research Effort •       %         Bo Typical Percent Research Effort •       %         Bo Typical Percent Research Effort •       %         Bo Typical Percent Research Effort •       %         Bo Typical Percent Research Effort •       %         Bo Typical Percent Research Effort •       %         Bo Typical Percent Research Effort •       %         Bo Typical Percent Research Effort •       %         Bo Typical Percent Research Effort •       %         Bo Typical Percent Research Effort •       %         Bo Typical Percent Research Effort •       %         Bo Typical Perc |                                                                                                    |
| Reason for Hiatus       ×         * Required fields       Reason for Hiatus •         Public Health Emergency       •         Hiatus Start Date •       11/01/2021         Typical Percent Research effort is the percentage of your professional effort that is normally devoted to research activities. This will correspond with your professional appointment (e.g., 80% research/20% teaching or 50% research/50% clinical). If you are 100% research this implies that you have no clinical, teaching, or administrative duties.       Topical Percent Research Effort •         80       %         80       %         Performing data analysis and calculations: Communicating with research colleagues by phone or Zoom: Attending scientific conferences either virtually or in-person are some examples of what are considered "research activities are reported as "0%" need to be explained and/or documented in detail.         Cosure COVID-19       1480 characters remaining.                                                                                                    |                                                                                                    |
| 11/01/2021                                                                                                    | 01/31/2022                                                                                                    |
| Typical Percent Research effort is thepercentage of your professional effort that isnormally devoted to research activities. This willcorrespond with your professional appointment(e.g., 80% research/20% teaching or 50%research/50% clinical). If you are 100% researchthis implies that you have no clinical, teaching, oradministrative duties.Typical Percent Research Effort *80                                                                                                    | Total Percent Research Effort During Life Event<br>is the percentage of your professional effort that<br>was actually devoted to research activities during<br>the indicated hiatus. If your normal appointment is<br>70% research and you were forced to cut this in<br>half, you would enter 35%.<br>Research activities include much more than just<br>laboratory work: Reading, writing, or reviewing<br>scientific papers; Conducting literature reviews;<br>Performing data analysis and calculations;<br>Communicating with research colleagues by<br>phone or Zoom; Attending scientific conferences<br>either virtually or in-person are some examples of<br>what are considered "research activities." Extended<br>periods of time where research activities are<br>reported as "0%" need to be explained and/or<br>documented in detail. |
|                                                                                                    | Total Percent Research Effort During Life Event *                                                                                                    |
| Description of Hiatus                                                                                                    | 50 %                                                                                                    |
| Lab Closure COVID-19 1480 characters remaining.                                                                                                    | 1                                                                                                    |
|                                                                                                    | Cancel Save                                                                                                    |

- 5. Use the drop-down menu in the *Reason for Hiatus* field to select a reason:
  - Clinical or Didactic Training
  - Disability or Illness

- Family Care Child/Children
- Family Care Other than Children
- Lab Issue (i.e. lose animal colony, cell line, lab relocation, personnel)
- Military Service
- Natural Disaster
- Pay Back Obligation
- Visa Issues
- Other/Miscellaneous
- Public Health Emergency
- 6. Use the calendar icon to select the hiatus start and end dates.
- 7. Read the description for the next two fields to make sure you understand what to enter.
- 8. In the **Typical Percent Research Effort** field, enter the percent of time that you typically spend on research.
- Enter the Total Percent Research Effort During Life Event. This is the percent of time you actually spent on research during the hiatus/life event. This percent must be less than or equal to the Typical Percent Research Effort.
- 10. Optionally, enter a *Description of Hiatus*.
- 11. Click the **Save** button.

12. Now you see the request form screen again with the hiatus information displayed.

| <b>e</b> RA <sup>Ele</sup>                                                                                                    | ctronic Research                                                                                                    | h Administration 🛛 🗸                                                                                                    | National Institutes of Health                                                                                                    |                                                                                          |                                                                                                    |                                                                                     | ی و                     | • |
|----------------------------------------------------------------------------------------------------|----------------------------------------------------------------------------------------------------|----------------------------------------------------------------------------------------------------|----------------------------------------------------------------------------------------------------|------------------------------------------------------------------------------------------|----------------------------------------------------------------------------------------------------|-------------------------------------------------------------------------------------|-------------------------|---|
| SI Status I                                                                                                    | Request @                                                                                                    |                                                                                                    |                                                                                                    |                                                                                          |                                                                                                    |                                                                                     |                         |   |
| Applicant Inform                                                                                                    | ation                                                                                                    |                                                                                                    |                                                                                                    |                                                                                          | c                                                                                                    | ommons ID: L                                                                        | INDA                    |   |
| Applicant Nam                                                                                                    | e: : Daat, Lin                                                                                                    | Highest Termir                                                                                                    | tal Degree: PHD Email:                                                                                                    | eRATest@m                                                                                | ail.nih.gov Current ESI En                                                                                                    | <b>d Date:</b> 05/31/3                                                              | 2022                    |   |
| Extension Reque                                                                                                    | st                                                                                                    |                                                                                                    |                                                                                                    |                                                                                          |                                                                                                    |                                                                                     |                         |   |
| Total number of<br>2<br>Are you requesti<br>Yes • No<br>Add Reason                                                                        | ,<br>months requeste<br>ing an extension<br><b>for Hiatus</b>                                                                                                    | td for extension (please use<br>for childbirth(s) during you                                                                                                    | a whole number) *<br>r initial 10 years ESI period? *                                                                                                    |                                                                                          |                                                                                                    | + Add                                                                               | d Hiatus                |   |
| Reason for Hia                                                                                                    | tus                                                                                                    | Duration                                                                                                    | Typical Percent Research Effort                                                                                                    | Total Perc                                                                               | ent Research Effort During Life Event                                                                                                    | Description o                                                                       | f Hiatus                | s |
| Public Health Ei                                                                                                    | mergency                                                                                                    | 11/01/2021 - 01/31/2022                                                                                                    | 80%                                                                                                    | 50%                                                                                      |                                                                                                    | Lab Closure C                                                                       | OVID-19                 | , |
| General Print<br>An Early Stage Ir<br>training, whicher<br>ESIs will experier<br>will consider req<br>disability or illr<br>Attachment(s) | ciples for Extension<br>exercises of the second second<br>exercises of the second second second<br>second second second second second second<br>second second second second second<br>second second second second second<br>second second second second second<br>second second second second second<br>second second second second second second<br>second second second second second second<br>second second second second second second second<br>second second second second second second second<br>second second second second second second second second<br>second second second second second second second second<br>second second second second second second second second second second second second second second second second<br>second second sec | ending the Period of I<br>s a Program Director/Princi<br>within the past 10 years and<br>ir research or research trair<br>he ESI period for reasons th<br>tary service, and natural of | ESI Status<br>pal Investigator (PD/PI) who has co<br>I has not previously competed succ<br>ving or periods of less than full-time<br>hat can include <i>family care respon</i><br><i>disasters</i> . Investigators should cons | mpleted the<br>essfully as P<br>e effort durir<br>sibilities, ex<br>sult the <u>FAQs</u> | ir terminal research degree or end of po:<br>D/PI for a substantial NIH independent r<br>ng the 10-year ESI period. To accommodi<br><b>tended periods of clinical training, mo</b><br>prior to submitting a request. | st-graduate clin<br>esearch award. :<br>ate such lapses,<br>e <b>dical concerns</b> | ical<br>Some<br>the NIH | 1 |
| Upload                                                                                                    |                                                                                                    |                                                                                                    |                                                                                                    |                                                                                          |                                                                                                    |                                                                                     | Browse                  |   |
| File Name                                                                                                    |                                                                                                    |                                                                                                    |                                                                                                    |                                                                                          | Date Uploaded                                                                                                    |                                                                                     |                         |   |
| LabClosureOrde                                                                                                    | er.pdf                                                                                                    |                                                                                                    |                                                                                                    |                                                                                          | 02/15/2022                                                                                                    |                                                                                     |                         |   |
|                                                                                                    |                                                                                                    |                                                                                                    |                                                                                                    |                                                                                          |                                                                                                    |                                                                                     |                         |   |

- 13. Use the **Upload/Browse** button to add attachments (PDF only), if needed.
- 14. You can edit your selections:
  - To change the **Reason for Hiatus**, click the item's three-dot ellipsis menu and select **Edit** or **Delete**.

• To view or delete the **Attachments**, click the item's three-dot ellipsis menu and select **View** or **Delete**.

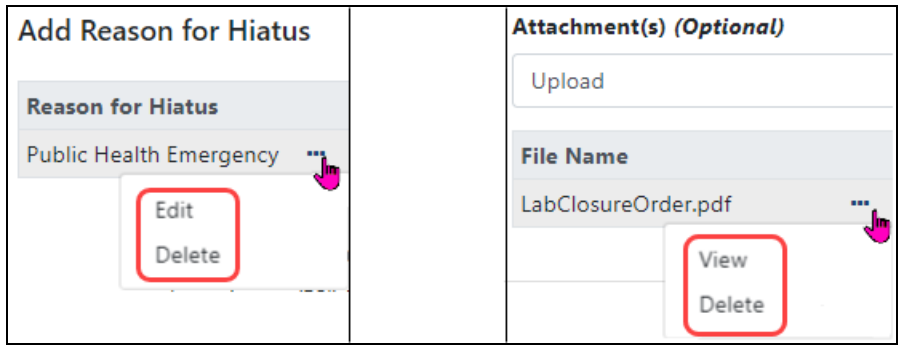

15. When finished, click the **Save & Submit** button. Use the **Save** button if you are not ready to submit the request, which means you can come back to this form later to complete and submit it. Click **Cancel** to leave the request form without making or saving any changes.

When a decision is made regarding your request, you will receive an email at the email address specified in your eRA Commons account. In addition, the ESI indicator in your eRA Commons Account will change and the end date of your ESI status period will be modified to reflect the extension granted. In most cases it is expected that a decision will be made within a few weeks. If there are large numbers of requests for extensions or if there are unanswered questions after the first request, the process and the decision may take longer.